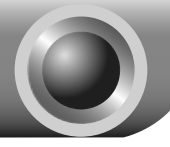

# Installation du matériel

Remarque Le modèle du produit dans ce Guide de démarrage rapide est le TL-WN350G, choisi en guise d'exemple.

- 1. Éteignez votre ordinateur et débranchez son cordon d'alimentation.
- 2. Ouvrez le boîtier et repérez un emplacement PCI libre sur la carte mère.
- Insérez l'adaptateur PCI dans l'emplacement PCI. Vérifiez que les points de connexion sont bien en contact. Il est peut-être nécessaire d'exercer une pression supplémentaire pour enficher complètement l'adaptateur. Une fois l'adaptateur en place, vissez la partie verticale au châssis de l'ordinateur à l'aide d'un tournevis.

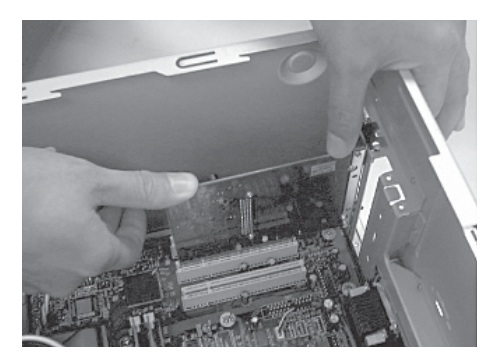

4. Refermez le boîtier et rebranchez le cordon d'alimentation à l'ordinateur avant de le mettre en marche.

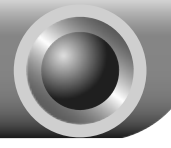

# Installation du logiciel

# Remarque Si vous utilisez Windows 2000, installez le périphérique en suivant les instructions de la section Guide d'installation du manuel utilisateur fourni sur le CD de ressources.

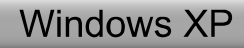

# Installation du pilote de l'adaptateur

Il est possible que le message Assistant Matériel détecté apparaisse au démarrage de l'ordinateur. Il s'agit de l'assistant d'installation par défaut de Windows XP. Afin de faciliter l'installation, cliquez sur Annuler puis insérez le CD de ressources TP-LINK fourni.

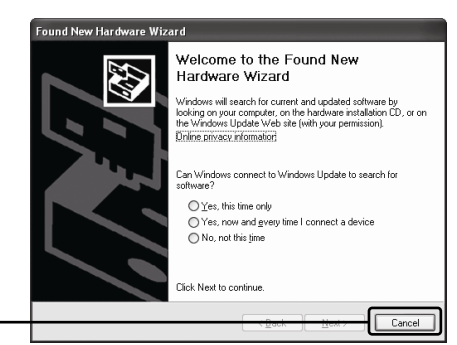

Cliquez sur Cancel

La fenêtre de l'Assistant d'installation s'ouvre automatiquement sur l'écran de votre ordinateur après avoir inséré le CD de ressources fourni.

Veuillez sélectionner le modèle de votre produit puis cliquez sur Driver (Win2000\_XP)

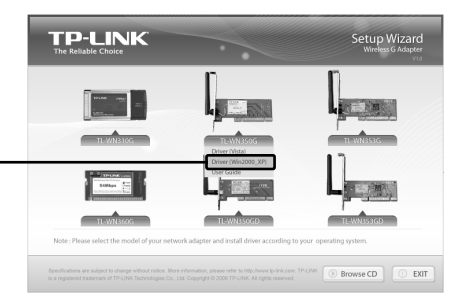

|                  | TP - | TP-LINK Wireless Client Utility |                                                                                                   |  |
|------------------|------|---------------------------------|---------------------------------------------------------------------------------------------------|--|
|                  |      |                                 | TP-LINK Wireless Client Utility                                                                   |  |
|                  |      |                                 | This program installs the driver and client utilities for your<br>TP-LINK 11b/g Wireless Adapter. |  |
| Cliquez sur Next |      |                                 | - Bask- Next > Cancel                                                                             |  |

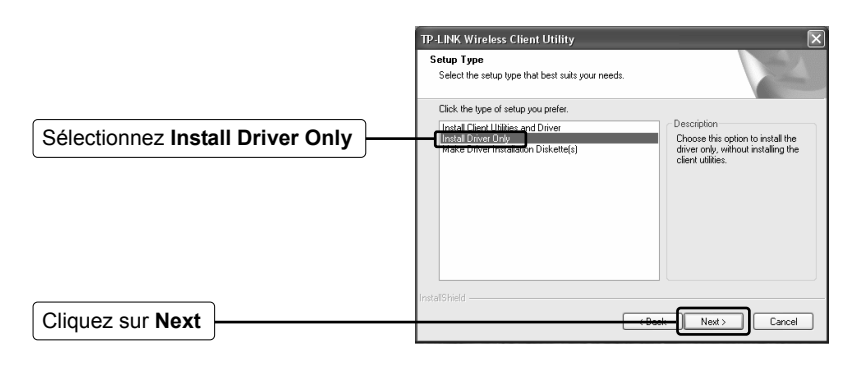

|                | TP-LINP | K Wireless Client Utility                                                                                                    |
|----------------|---------|----------------------------------------------------------------------------------------------------|
| Cliquez sur OK | ⚠       | The installation program installs the driver automatically when the client adapter is inserted. Insert the adapter new if R is not yet inserted, cancel the Found liew Hardware Witted If R appears, and proceed with the installation. Glick OK to cottinue. |
|                |         |                                                                                                    |

Si le système émet l'avertissement "Le logiciel n'a pas été validé lors du test permettant d'obtenir le logo Windows et vérifiant sa compatibilité avec Windows XP", cliquez sur **Continuer quand même** pour poursuivre l'installation.

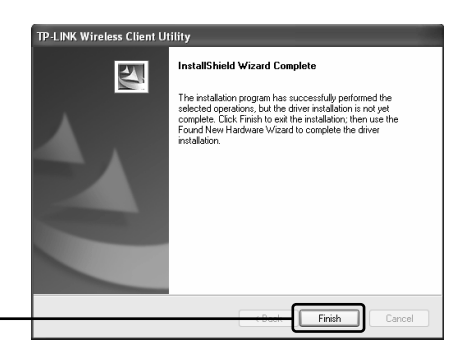

Cliquez sur Finish

### 2 Connexion au routeur sans fil/point d'accès

Une fois le pilote logiciel correctement installé, l'icône sa apparaît en bas à droite de votre bureau.

| Cliquez ici                                         |                                                                                                    |                                                                                                    |
|-----------------------------------------------------|----------------------------------------------------------------------------------------------------|----------------------------------------------------------------------------------------------------|
|                                                     | <sup>(1)</sup> Wireless Network Connecti                                                               | on 18                                                                                                    |
| Cliquez sur Refresh<br>network list                 | Network Tasks                                                                                          | Choose a wireless network           Ody as two in the list belies to concret to a grides network in range or to get more<br>freemation.           ((p))         Workes           ((p))         Workes           ((p))         Scatty-models vertees network (WA)           ((c))         1141-000277A                                                                                                    |
| Sélectionnez votre réseau<br>en fonction de son nom | Learn about wireless<br>networking     Conget the order of<br>Charge advanced<br>actings               | Security and ded workess notwork (WRA)      The advord registers and work (WRA)      The advord registers and work (WRA)      ((Q))      Windless TP-LINK      (Socity-and ded workess notwork (WRA)      ((Q))      Root_AP      ((Q))                                                                                                    |
| Cliquez sur Connect                                 |                                                                                                    | ت المحمد المحمد المعام (المحمد المحمد الم<br>المحمد المحمد المحمد المحمد المحمد المحمد المحمد المحمد المحمد المحم<br>المحمد المحمد المحمد المحمد المحمد المحمد المحمد المحمد المحمد المحمد المحمد المحمد المحمد المحمد المحمد المحم<br>المحمد المحمد المحمد المحمد المحمد المحمد المحمد المحمد المحمد المحمد المحمد المحمد المحمد المحمد المحمد المحم<br>المحمد المحمد المحمد المحمد المحمد المحمد المحمد المحمد المحمد المحمد المحمد المحمد المحمد المحمد المحمد المحم<br>المحمد المحمد المحمد المحمد المحمد المحمد المحمد المحمد المحمد المحمد المحمد المحمد المحمد المحمد المحمد المحم المحمد المحمد المحمد المحمد المحمد المحمد المحمد المحمد المحمد المحمد المحمد المحمد المحم المحمد المحم المحمد المحمد المحمد المحمد المحمد المحمد المحمد المحمد المحمد المحمد المحمد المحمد المحمد المحمد المحمد الم |
|                                                     | Wireless Network Co<br>The network 'TP-LINK_DA<br>A network key helps prev<br>Type the key, and then o | nnection X2F7A' requires a network key (also called a WEP key or WPA key). Active unknown intruders from connecting to this network. Alsk Connect.                                                                                                    |
| Saisissez la clé réseau de votre réseau sans fil    | Network <u>k</u> ey:<br>Cgnfirm network key:                                                           |                                                                                                    |
| Cliquez sur Connect                                 |                                                                                                    |                                                                                                    |

Remarque Si vous ne connaissez pas la clé de chiffrement du réseau sans fil, demandez à l'administrateur réseau ou bien consultez la page d'installation de votre point d'accès/routeur sans fil à l'aide d'un câble Ethernet afin de vérifier les paramètres de sécurité du réseau sans fil. Reportez-vous au manuel d'utilisation de votre routeur sans fil/point d'accès ou bien contactez l'assistance technique du fabricant pour obtenir plus d'informations. La configuration de votre connexion réseau sans fil est maintenant achevée avec succès.

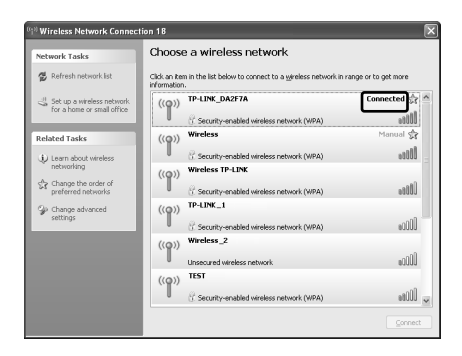

Remarque Si votre réseau n'est pas sécurisé, vous n'aurez pas à saisir de clé réseau. La connexion réseau est effectuée automatiquement.

## Windows Vista

### Installation du pilote de l'adaptateur

Il est possible que le message **Assistant Matériel détecté** apparaisse au démarrage de l'ordinateur. Il s'agit de l'assistant d'installation par défaut de Windows Vista. Afin de rendre l'installation plus facile, cliquez sur **Annuler** puis insérez le CD de ressources TP-LINK fourni.

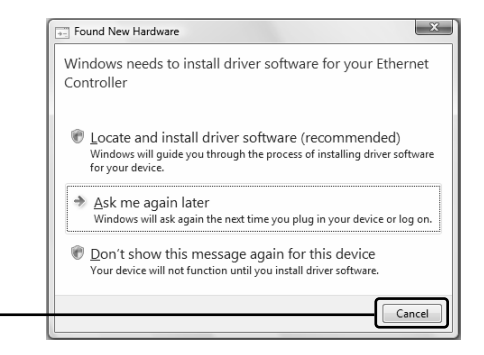

Cliquez sur Cancel

La fenêtre de l'Assistant d'installation s'ouvre automatiquement sur l'écran de votre ordinateur après avoir inséré le CD de ressources fourni.

Sélectionnez le modèle de votre produit puis cliquez sur **Driver (Vista)** 

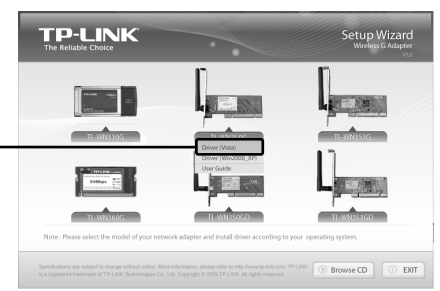

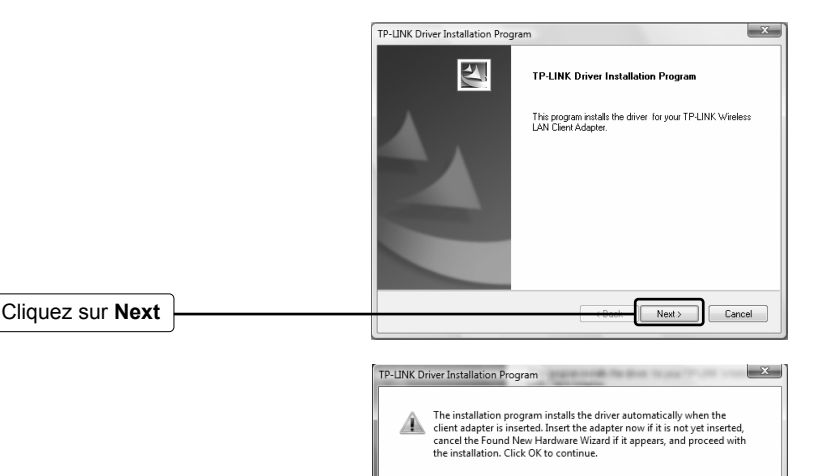

Si le système émet l'avertissement "Windows ne peut pas vérifier l'éditeur de ce pilote", cliquez sur Installer ce pilote quand même.

Cliquez sur OK

Cliquez sur Finish

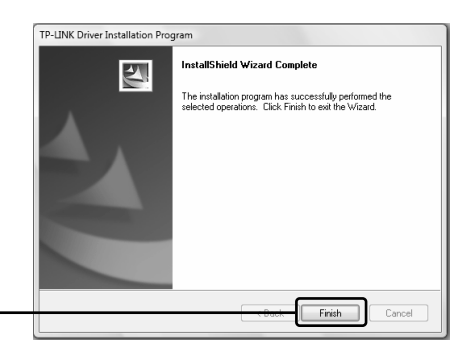

O

### 2 Connexion au routeur sans fil/point d'accès

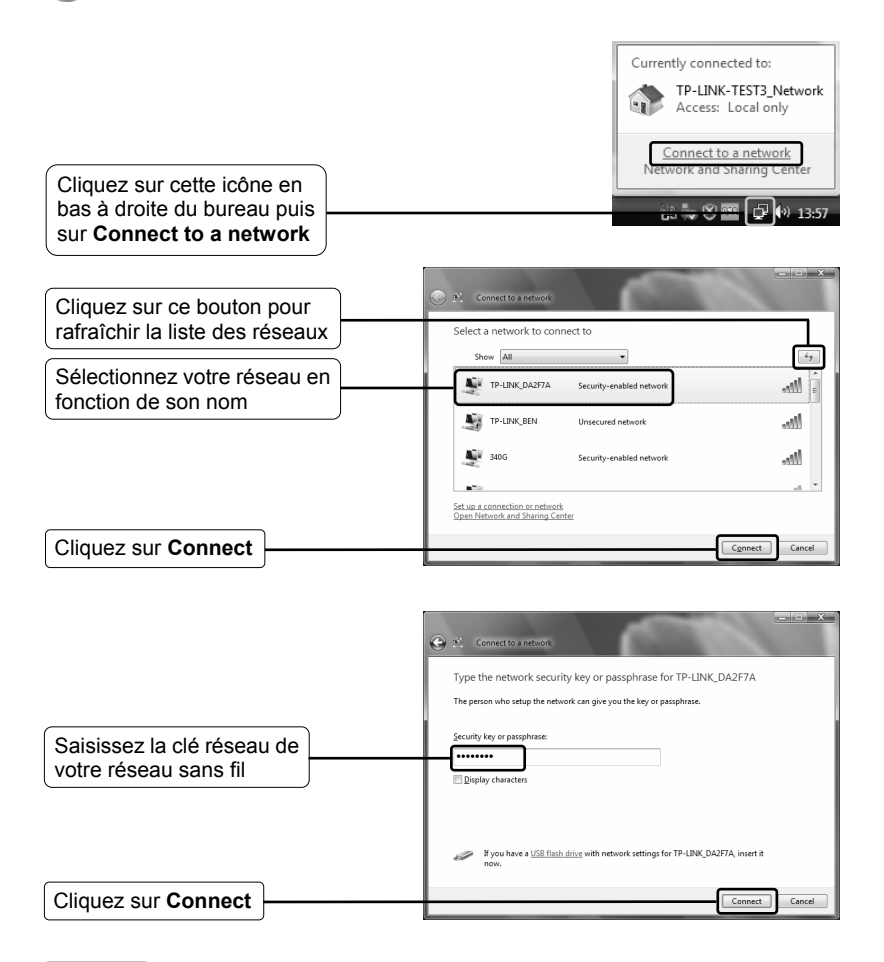

Remarque Si vous ne connaissez pas la clé de chiffrement du réseau sans fil, demandez à l'administrateur réseau ou bien consultez la page d'installation de votre point d'accès/routeur sans fil à l'aide d'un câble Ethernet afin de vérifier les paramètres de sécurité du réseau sans fil. Reportez-vous au manuel d'utilisation de votre routeur sans fil/point d'accès ou bien contactez l'assistance technique du fabricant pour obtenir plus d'informations.

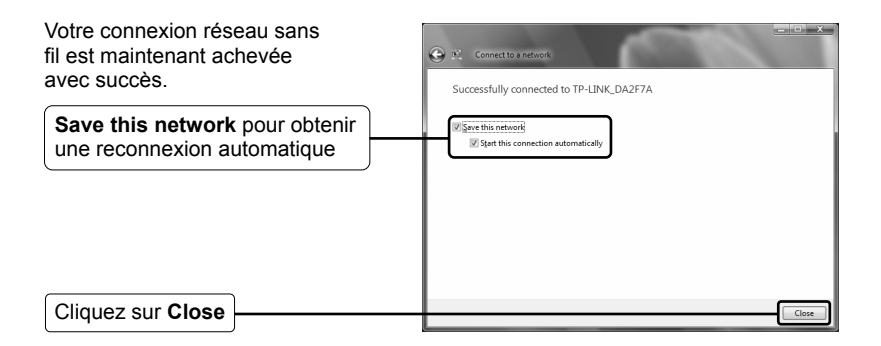

Remarque Si votre réseau n'est pas sécurisé, vous n'aurez pas à saisir de clé réseau. La connexion à votre réseau sera effectuée automatiquement.

# Assistance technique

Pour obtenir une aide supplémentaire sur le dépannage, consultez l'adresse suivante:

www.tp-link.com/support/faq.asp

Pour télécharger les dernières versions du firmware, du pilote, de l'utilitaire et du manuel d'utilisation, consultez l'adresse suivante:

#### www.tp-link.com/support/download.asp

Pour tout autre type d'assistance technique, contactez-nous aux coordonnées ci-dessous:

### **International**

Tél.: +86 755 26504400 E-mail: support@tp-link.com Horaires: 24h/24 et 7j/7

### Singapour

Tél.: +65 62840493 E-mail: support.sg@tp-link.com Horaires: 24h/24 et 7j/7

### USA/Canada

Numéro vert: +1 866 225 8139 E-mail: support.usa@tp-link.com Horaires: 24h/24 et 7j/7

### Australie & Nouvelle Zélande

Tél.: AU 1300 87 5465 NZ 0800 87 5465 E-mail: support@tp-link.com.au Horaires: Du lundi au vendredi De 9h00 à 21h00 AEST

#### Allemagne / Autriche / Suisse

Tél.: +49 1805 875465 (Service allemand) E-mail: support.de@tp-link.com Horaires: GMT+ 1 ou GMT+ 2 (Heure d'été en Allemagne) Hors jours fériés dans la région de Hesse